はじめに

# OWeb報告の対象事業所 沖縄県中部保健所管内の以下の事業所。(試験的な導入のため、対象は一部の事業所となっています。) 対象事業所:病院・診療所・歯科診療所・助産所・介護老人保健施設/市町村教育委員会【公立小中学】/県立私立小中学

- 準備するもの
- ① 記入済みの報告様式(ご準備頂くと入力作業がスムーズです)
- ② パソコン 又は スマホ
- ③ メールアドレス
   ※アドレスがなくてもWeb報告は可能ですが、受付完了メールは送信されません。

○ 報告手順

1 Web報告フォームにアクセス(以下のURL又はQRコードから)

https://c3dc0601.form.kintoneapp.com/public/d4799d302471 d27ba6172a2093e58e94714f471942cfcfb0baf283aae40509bd

- 2 次の流れで情報を入力
  - ① 基本情報
  - 2 受診状況
  - ③ 入力内容の確認
  - ④ 送信(回答)
  - ⑤ 登録メールアドレスに受付完了メールが自動送信される。
     ~作業終了~
- ~ 入力手順については、次のページからご説明します。~

web報告

<参考>記入済みの報告様式(記入例 沖縄県中部保健所)

※報告様式上の赤字①~@はWab報告フォームの①~@に対応しています

| Web報告する方へ<br>・右のQRコードからWeb報告<br>・太枠内①~@のは、Web朝               | 同能です。<br>信フォームの①~億に対応し          | ていますので、入          | り時                                                                                                    |                                                |  |
|--------------------------------------------------------------|---------------------------------|-------------------|----------------------------------------------------------------------------------------------------|------------------------------------------------|--|
| の参考してください。<br>※大払内をご知入ください (2                                | あぬに向キストラブ的スイがち                  | (43)              |                                                                                                    | <ul> <li>Nettinevant</li> </ul>                |  |
| 報告年月日                                                        | 令和 6年 11                        | 月 21 日            | 管理番号<br>※保健所記入                                                                                                   | a                                              |  |
| 事業所の名称                                                       | 沖縄県中部                           | 保健所               |                                                                                                    | ann an Las Navatris                            |  |
| 事業所の所在地                                                      | 沖縄市美原1丁                         | 目6番28号            | - <記人上の在意>                                                                                                    |                                                |  |
| 実 施 者 名 (代 表 者 )                                             | 中部 太郎                           |                   | 「実施者名」は代                                                                                                    | 、麦者名を記載すること。                                   |  |
| 実 施 者 種 別                                                    | 事業者(職)<br>4月~12月実施分             | 員 分 )<br>1月~3月実施分 | 該当しない場合<br>と、未実施である                                                                                              | については0(ゼロ)を記入する<br>暴合も報告すること。(ゼロ報告             |  |
| (1)対象者数                                                      | 100                             | 人                 | 「対象者数」は、<br>る。雇用形態を問<br>業主、パート、臨時                                                                                | 業務に従事している数を計上:<br>わず、業務に従事していれば、<br>特職員等も含まれる。 |  |
| <br>2 .<br>)間接撮影者数                                           | <sup>②</sup> 50人 <sup>③</sup>   | 20人               | 間接撮影とは、一般にレントゲン車での撮影<br>直接撮影とは病院や検査機関等で撮影した<br>指す。区分がわからないときは、間接撮影に3<br>る。                                       |                                                |  |
| 部<br>X線直接撮影者数                                                | ④ 10人 ⑤                         | 10人               |                                                                                                    |                                                |  |
| 3         精密検査者数(再掲)                                         | <sup>⑥</sup> 0人 <sup>⑦</sup>    | 人0                | 「精密検査者数」は、有所見者が医療機関<br>検査を受診した人数を計上すること。<br>「確実検査者数」は、基核機能快差には近<br>を行い、かっ今期定できた者の数を計上するこ<br>定ができなかった場合は、計上しないこと。 |                                                |  |
| 要精查<br>喀痰検查者数(再掲)                                            | <sup>⑧</sup> 0人 <sup>⑨</sup>    | 0人                |                                                                                                    |                                                |  |
| ← 結 核 患 者     →                                              | <sup>®</sup> 0人 <sup>®</sup>    | 人0                | 「被発見者数」とは、結核健康診断に基づ<br>されたものをそれぞれに区分して計上する<br>「結核患者」とは、結核患者と診断され、別                                               |                                                |  |
| ○被発音                                                         | 10 0人                           | 人0                | る直接の医療行き<br>こと。<br>「満在性結核感<br>診断された者の憂                                                                           | もを必要とする者の数を計上す<br>染者」とは、潜在性結核感染症<br>なを計上すること。  |  |
| <ul> <li>発着</li> <li>結核発病のおそれが</li> <li>あると診断された者</li> </ul> | 够 0人 (6)                        | 人0                | 「結核発病のおそれがあると診断された者」と<br>医師による直接の医療行為を必要としないが、<br>発病の恐れがあり、定期的に医師の観察指導<br>要とする者の数を計上すること。                        |                                                |  |
| _                                                            | (5)未受意                          | 者の未受診理由           |                                                                                                    |                                                |  |
| 16 妊娠中                                                       | 0人 ※その他に該                       | 当する場合は、理由         | 自と人数を下記欄に                                                                                                    | ここ記入ください。                                      |  |
|                                                              | 0人<br>0人<br>5名<br>0人<br>5名<br>4 | 00のため<br>ふふのため    |                                                                                                    |                                                |  |
| (備<br>者                                                      |                                 |                   |                                                                                                    |                                                |  |
| Ú I                                                          |                                 |                   |                                                                                                    |                                                |  |

1/8

| R6 結核健康診断報告書(『<br>①<br>基本情報の入力<br>報告〆切 R7年2月28日(金)1<br>報告日*<br>2024-11-21                                                                              | <b>中部保健所)</b><br>7:00                          | 2<br>人数の入力<br>入力例:沖縄県中部保健所 | 手順① 基本情報の入力<br>(1)事業所の名称及び所在地<br>(2)実施者名(代表者名)<br>(3)担当者                                                                                                    |
|----------------------------------------------------------------------------------------------------|------------------------------------------------|----------------------------|----------------------------------------------------------------------------------------------------|
| 1 基本情報                                                                                                    |                                                |                            |                                                                                                    |
| (1)事業所の名称及び所在地<br>事業所選択 中部  ペ  *事業所名を選択すると、自動的に管理番号、区グ  **検索の結果、該当する事業所がひとつだった場合                                                                       | 3、事業所名、所在地、電話番号が反映されま<br>含、選択画面が表示されることなく、すぐに反 | す。<br>鉄されます。               | <事業所の選択><br>○選択窓に事業所名(部分的でも可)を入力し、 を押す。<br>○事業所選択画面が表示されるので、選択する。<br>○選択すると管理番号、区分、事業所名、所在地、電話番号が<br>反映されます。<br>※検索結果、該当する事業所が1つのみの場合、選択画面が表<br>示されることなく、反映されます。     |
| 〇管理番号(事業所選択で自動反映)<br>2001                                                                                                    | O区分(事業所選択で自動反映)<br>診療所(職員)                     |                            | < <b>事業所選択画面</b> ><br><sup>事業所選択</sup>                                                                                                    |
| <ul> <li>○事業所名(事業所選択で自動反映)</li> <li>沖縄県中部保健所</li> <li>※事業所名(「事業所選択」ボタンで検索しても出て         <ul> <li>-</li> <li>○所在地(住所)(事業所選択で自動反映)</li> </ul> </li> </ul> | こない場合や反映される情報が誤っている場合の                         | み入力。)                      | 中部       施設名     施設所在地       通訳        通訳        通訳        通訳        通訳        通訳        通訳        通訳        通訳        通訳        規則中部保健所        中國市委員 1 丁目 6 億 2 8 号 |
| 沖縄市美原1丁目6番28号<br><b>※所在地(「事業所選択」ボタンで検索しても出てこ</b><br>-                                                                                                  | ない場合や反映される情報が誤っている場合のみ,                        | ኢታ. )                      | 事業所選択で、該当する事業所が出てこない場合や、情報が<br>誤っている場合のみ入力。                                                                                                    |

| (2)実施者名(代表者名) ○実施者名(代表者名)* 中部 太郎 (3)担当者                                                      | 手順① 基本情報の入力<br>(1)事業所の名称及び所在地<br>(2)実施者名(代表者名)<br>(3)担当者 |
|----------------------------------------------------------------------------------------------|----------------------------------------------------------|
| ○10 ₩.#E.# *                                                                                 | (2)実施者名(代表者名)                                            |
|                                                                                              | 〇代表者名を入力。                                                |
| ○電話番号※ハイフンなし。半角。(事業所選択で自動反映。情報が誤っている場合は修正してください。)*<br>0989389886<br>○メールアドレス(受付完了のメールを送信します) | (3)担当者<br>○担当者氏名、電話番号(ハイフンなし、半角)、<br>メールアドレスを入力。         |
| OOOO@pref.okinawa.lg.jp                                                                      |                                                          |
| ○メールアドレス※確認用                                                                                 | メールアドレスは入力誤りが多いので、                                       |
| OOOO@pref.okinawa.lg.jp                                                                      | 「ご注音を!!                                                  |
| → ※^ ←入力したら「次へ」を押す。                                                                          |                                                          |

| R6 結核健康診断報告書(中部保健所)      |                         |                               | <br> 手順②  受診状況の入力 |                                                                     |
|--------------------------|-------------------------|-------------------------------|-------------------|---------------------------------------------------------------------|
|                          |                         |                               |                   | (1)対象者数<br>(2)胸部エックス線検査                                             |
| 2 報告                     |                         |                               |                   | (3)要精査                                                              |
| ※該当しない場合については            | to (ゼロ)を記入すること。未実施である場合 | も報告すること。(ゼロ報告)                |                   | (4)被発見者数<br>(5)未受診理由                                                |
| (1)対象者数                  |                         |                               |                   |                                                                     |
| ① <mark>対象者数(半角)*</mark> |                         |                               |                   | ○数字は半角入力です。                                                         |
| - 100                    | +                       |                               |                   | ※全角で入力すると「0」に戻ってしまうので、ご注意くだ<br>さい。                                  |
| <注意事項><br>「対象者数」は、業務に従事  | 「している数を計上する。雇用形態を問わず、業  | 務に従事していれば、事業主、パート、臨時職員等も含まれる。 |                   |                                                                     |
| <u>(2)胸部エックス</u>         | 線検査                     |                               |                   | ○各項目に記載の①~⑳は、報告様式上の①~⑳に対応していますので、入力時の参考にしてください。(本資料1ページ目を参考にご覧ください) |
| 〇間接撮影者数                  | 24~12月実施分(半角)*          | ③1~3月実施分(半角)*                 |                   | ※例                                                                  |
|                          | - 50 +                  | - 20 +                        |                   | 報告様式の①に「100」を記入している場合、                                              |
| ○直接撮影者数                  | ③4~12月実施分(半角)* ─ 10 +   | ⑤1~3月実施分(半角)*       -     10  |                   | この入力フォームの①にも「100」を入力。                                               |
| <注意事項><br>「間接撮影とは、一般にレン  | >トゲン車での撮影を、直接撮影とは病院や検査  | 機関等で撮影したものを指す。区分がわからないときは、間接撮 | 影に計上する。           |                                                                     |

|                                                                                                    | ⑥4~12月実旅                                                | 徇分(半角) *                                                |                            | ⑦1~3月実                                      | 施分(半角)*                                                          |                  |
|----------------------------------------------------------------------------------------------------|---------------------------------------------------------|---------------------------------------------------------|----------------------------|---------------------------------------------|------------------------------------------------------------------|------------------|
| 密 検査者数(冉掲)                                                                                                    | -                                                       | 0                                                       | +                          | _                                           | 0                                                                | +                |
|                                                                                                    | ⑧4~12月実施                                                | <b>栀分(半角) *</b>                                         |                            | ⑨1~3月実                                      | 施分(半角)*                                                          |                  |
| <sub>烫</sub> 検査者数(再掲)                                                                                                    | -                                                       | 0                                                       | +                          | -                                           | 0                                                                | +                |
| ☆☆査者数」は、有所見者 数 は、有所見者 数 」は、結核菌 塗 う 被発見者数                                                                                                    | が医療機関で精密<br>はまたは培養検査                                    | 検査を受診した人<br>を行い、かつ判定                                    | 、数を計上<br>Eできた者の            | すること。<br>の数を計上する                            | こと。判定ができ                                                         | なかった             |
| (4) 被発見者数(は、有所見者<br>喀痰検査者数(は、結核菌塗<br>(4) 被発見者数                                                                                                    | が医療機関で精密<br>法または培養検査<br>④4~12月実施                        | 検査を受診した人<br>を行い、かつ判定<br><b>急分(半角)<sup>*</sup></b>       | 、数を計上<br>こできた者(            | すること。<br>の数を計上する<br>迎1~3月実                  | こと。判定ができ<br>施 <b>分(半角)<sup>*</sup></b>                           | なかった             |
| <ul> <li>         (は、有所見考<br/>(秋査者数」は、有所見考<br/>(秋査者数」は、結核菌塗     </li> <li>         ) 被発見者数     </li> <li>         (秋査者)     </li> <li>         (秋査者)     </li> </ul> | が医療機関で精密<br>抹または培養検査<br>ゆ4~12月実施                        | 検査を受診した人<br>を行い、かつ判算<br><b>8分(半角)<sup>*</sup></b><br>0  | <数を計上<br>至できた者。<br>+       | すること。<br>の数を計上する<br>⑪ 1~3月実<br>一            | こと。判定ができ<br><b>施分(半角)*</b><br>0                                  | *なかった*           |
| (4),有所見者<br>喀痰検査者数」は、結核菌運<br>(4) 被発見者数<br>結核患者                                                                                                    | が医療機関で精密<br>抹または培養検査<br>ゆ4~12月実施<br>の4~12月実施            | 検査を受診したメ<br>を行い、かつ判定                                    | 数を計上<br>まできた者<br>+         | すること。<br>の数を計上する<br>④ 1~3月実<br>             | こと。判定ができ<br>施分(半角)*<br>0<br>施分(半角)*                              | *なかった            |
| <ul> <li></li></ul>                                                                                                    | が医療機関で精密<br>は抹または培養検査<br>④ 4 ~12月実が<br>-<br>-<br>-<br>- | 検査を受診した人<br>を行い、かつ判定<br><u>6</u> 分(半角)*<br>0<br>6       | (数を計上)<br>まできた者(<br>+<br>+ | すること。<br>の数を計上する<br>① 1~3月実<br>② 1~3月実<br>- | こと。判定ができ<br><u>施分(半角)*</u><br>0<br><u>施分(半角)*</u><br>0           | *なかった*           |
| ▲ ● ● ● ● ● ● ● ● ● ● ● ● ● ● ● ● ● ● ●                                                                                                    | が医療機関で精密<br>抹または培養検査<br>④ 4 ~12月実加<br>-<br>-            | 検査を受診した人<br>を行い、かつ判定<br><u>6</u> 分(半角)*<br>0<br>8分(半角)* | 数を計上<br>まできた者。<br>+<br>+   | すること。<br>の数を計上する<br>① 1~3月実<br>② 1~3月実<br>- | こと。判定ができ<br>施分(半角) <sup>*</sup><br>0<br>施分(半角) <sup>*</sup><br>0 | *なかった*<br>+<br>+ |

| 手順② 受診状況の入力<br>(1)対象者数<br>(2)胸部エックス線検査<br>(3)要精査<br>(4)被発見者数<br>(5)未受診理由 |
|--------------------------------------------------------------------------|
| ○数字は半角入力です。<br>※全角で入力すると「0」に戻ってしまうので、ご注意くだ<br>さい。                        |

| <u>(5)未受診者の未受診理由</u>                                                                                                    | 手順②受診状況の入力                                                                                                 |
|----------------------------------------------------------------------------------------------------|----------------------------------------------------------------------------------------------------|
| <ul> <li>④妊娠中(半角)</li> <li>- 0 +</li> <li>①妊娠の可能性あり(半角)</li> <li>- 0 +</li> <li>◎産休/育休中(半角)</li> </ul>                                                                                                    | <ul> <li>(1) 対象者数</li> <li>(2) 胸部エックス線検査</li> <li>(3) 要精査</li> <li>(4) 被発見者数</li> <li>(5) 未受診理由</li> </ul> |
| -     0     +            參标職中(半角)      -     0     +                                                                                                    | <その他に該当する場合>                                                                                               |
| 0その他(半角)         -       10         +         Oその他に該当する場合は、理由と人数を下記欄にご記入ください。                                                                                                    | <備考><br>○連絡事項等あれば、備考欄にご記入ください。                                                                             |
| 5名 OOのため<br>5名 △△のため<br>○偏考                                                                                                    |                                                                                                    |
| <ul> <li>&lt;確認事項&gt;以下の内容を確認後、チェックを入れてください。</li> <li>&lt; 確認事項&gt;確認後、チェックを入れてください。</li> <li>● 最下段の「確認」ボタンを押すと入力内容の確認画面に移りますので、内容のご確認をお願いします。     <li>• 回答後は内容を確認することができなくなります。     <li>• 記載内容について確認する場合がありますので、担当者名、電話番号、メールアドレスはお間違いのないようお願いします。     </li> </li></li></ul> | >                                                                                                    |
| <お問い合わせ><br>不明な点がありましたら、以下までご連絡ください。<br>・中部保健所 健康推進班<br>・担当者 西宮、桑江<br>・電話番号 098-938-9701(平日9:00~16:00)                                                                                                    |                                                                                                    |
| ← ℝる ✔ #■ ←全て入力したら「確認」を押してください。                                                                                                    |                                                                                                    |

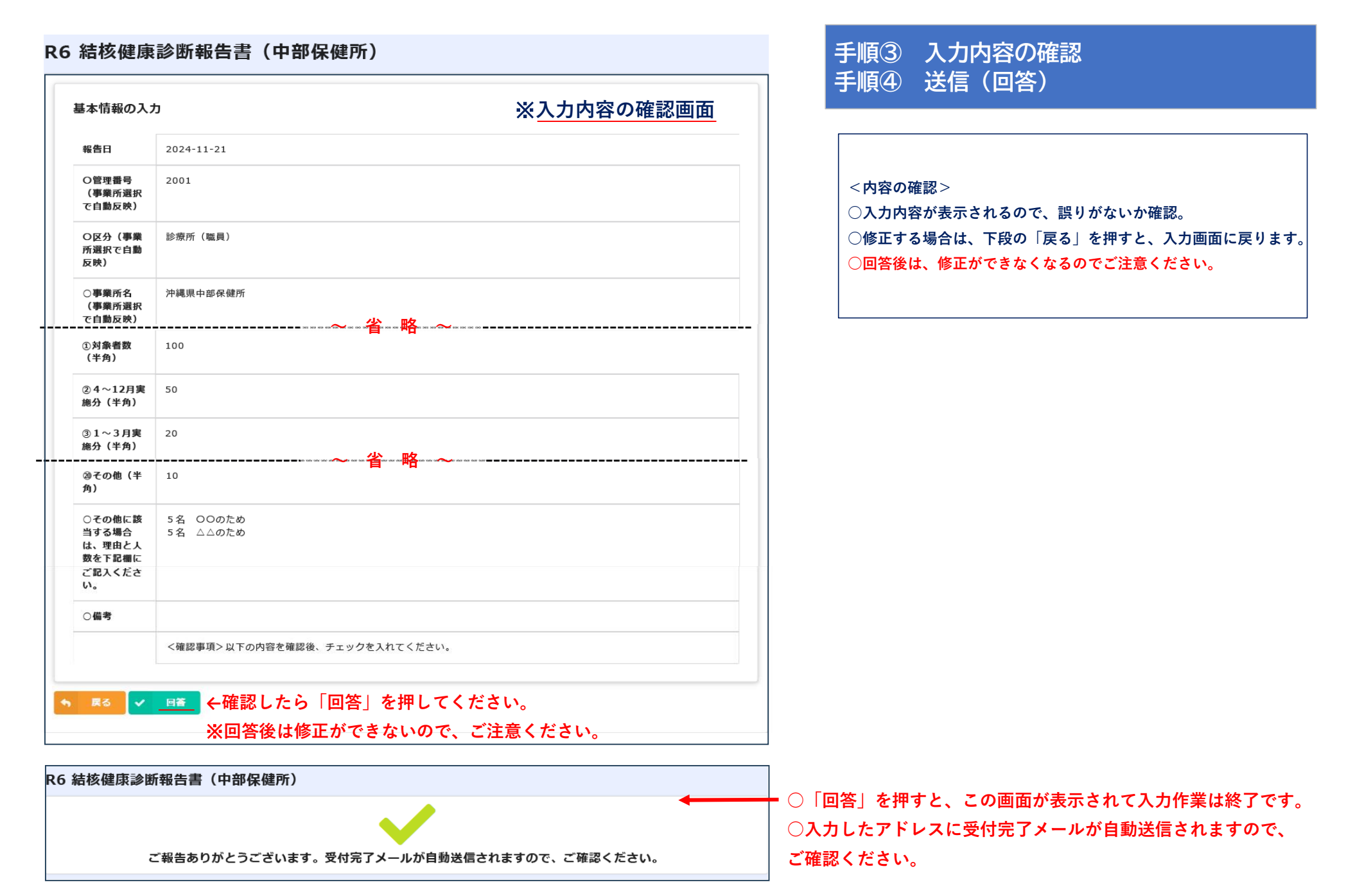

| 沖縄県中部保健所 ふりんちょう ふうかん ひんちょう ふうかん ひんちょう かんしん ひんちょう しんしょう しんしょう ひんしん しんしょう しんしょう しんしょ しんしょ |                                                                                                    |
|----------------------------------------------------------------------------------------------------|----------------------------------------------------------------------------------------------------|
| <ul> <li>沖縄、文部「秋//<br/>沖縄集中部保健所から受付完了のご連絡です。</li> <li>R6 結核健康診断報告書(中部保健所)をご提出頂き誠にありがとうございます。</li> <li>【報告内容の修正】</li> <li>・報告した内容に修正がある場合は、以下のURLから再度の報告を行ってください。</li> <li>ttps://C3dc0601.form_kintoneapp.com/waiting/?_formCode=d4799d302471d27ba6172a2093e58e94714f471942cfcfb0baf283aae40509bd</li> <li>・都告した内容に修正がある場合は、FAX2ば郵道で報告律式を送付してください。</li> <li>*#正報告・切、R7年2月28日(金) 17:00</li> <li>*# (4) (4) (4) (4) (4) (4) (4) (4) (4) (4)</li></ul>                                                                                                    | <受付完了メールの確認> 受付完了メールが自動送信されますので、確認をお願いします。 メールの内容 件名 R6 結核健康診断報告書 受付完了のご連絡 送信アドレス autoreply@kintoneapp.com 本文内容 ・受付完了連絡 ・報告内容の修正 ・アンケートのご協力 ・保健所へ問い合わせ先 |

## ~ 作業は以上となります。ご報告いただき、ありがとうございました。~